## Cadastramento de proposta no Compras.gov.br

1º Passo – No menu **"Serviços ao Fornecedor"**, clicar em **"Dispensa/Licitação Eletrônica (Novo)"** 

|          | Portal de Compras do Governo F<br>Compras.gov.t<br>MINISTÉRIO DA ECONOMI | kerat<br>1 | ena e                | MENCTÉRIO DA ECONOMA<br>Brasilia, 64 de Maro de 2023<br>25/9001 30 - Fornescador Jurístico & Grande Porter 1<br>Unações 907 248 250 71 - Futuro da Silta Revent 1 |
|----------|--------------------------------------------------------------------------|------------|----------------------|----------------------------------------------------------------------------------------------------|
|          | Serviços do Fornecedor                                                   | Sair       |                      | SIASG - Ambiente Treinamento                                                                                                    |
| PLACA    | Dados Cadastrais                                                         | ,          |                      |                                                                                                    |
| Última   | RDC Eletrónico                                                           |            | 222 Novas Licitações |                                                                                                    |
| D.fuine  | Serviços de Download                                                     |            |                      |                                                                                                    |
| *PAVISUS | Avisos de licitações por e-mail                                          | ,          | Ver. Local Average S |                                                                                                    |
|          | Pregão/Concorrência Eletrônica<br>(Legado)                               |            |                      |                                                                                                    |
|          | Cotação/Dispensa Eletrônica (Lega                                        | le.        |                      |                                                                                                    |
|          | Dispensa/Licitação Eletrônica (Novo                                      | 3          |                      |                                                                                                    |

## 2º Passo – Clicar no menu "Todas as compras"

| Compras.gov.br                                                                        | Fulano da Silva (fomeci)  <br>Fornecedor Juridico & Grande Porte | 957248750-71 |
|---------------------------------------------------------------------------------------|------------------------------------------------------------------|--------------|
| 🕷 🗇 Compras eletrónicas                                                               |                                                                  |              |
| Compras eletrônicas                                                                   |                                                                  | ٢            |
| Minhas participações Todas as compras                                                 |                                                                  |              |
| Extende 10 de 1035 registrals                                                         | Em andamento                                                     | •            |
| DISPENSA ELETRÓNICA N° 1/2022<br>158419 - INSTFED DE EDUC, CIENC E TEC. DO ESPSANTO   | Elaça: Seleção de formecedores                                   | • •          |
| DISPENSA ELETRÔNICA N° 2/2022<br>155007 - EMPRESA BRASILEIRA DE SERVIÇOS HOSPITALARES | Etapa: Seleção de formecedores                                   | • •          |
| DISPENSA ELETRÔNICA N° 2/2022<br>981373 - ESTADO DO CEARA                             | Elapa: Seleção de fornecedores                                   | • •          |
| DEPENDENT PLETANAL SEA COMP.                                                          | Elvaria Paraulas                                                 |              |

## 3º Passo – <u>Definir os parâmetros para pesquisa</u> conforme abaixo e, após, em "**pesquisar**":

| Compras.gov.br                                                            |                                                                                             | Fulano da Silva (forneci) (957248750-71<br>Fornecedor Jurídico & Grande Porte 1 (06 868 925/0001-20 | * |
|---------------------------------------------------------------------------|---------------------------------------------------------------------------------------------|----------------------------------------------------------------------------------------------------|---|
| 🔗 🗇 Compras eletrônicas                                                   |                                                                                             |                                                                                                    |   |
| Compras eletrô                                                            | bnicas                                                                                      | (                                                                                                   | 3 |
| Minhas participações                                                      | Todas as compras                                                                            |                                                                                                    |   |
| Nesta seção você poderá encontrar a<br>Caso queira uma consulta mais espe | as compras em qualquer etapa.<br>cifica, basta refinar os parametros de pesquisa logo abaix |                                                                                                    |   |
| Parâmetros de pesquisa                                                    |                                                                                             | -                                                                                                   |   |
| Em andamento                                                              | Etapa<br>Abertas para participação<br>Em disputa<br>Em seleção de fornecedore:              | Preferencials ME/EPP                                                                                |   |
| Modalidade<br>Pregão                                                      | Critério de julgamento     Todos os critérios de julgamen                                   | Unidade compradora     Número da compra     Dococi     EX 1020021     Pesquisar                     |   |

## 4º Passo – Clicar em "Acompanhar compra"

| Compras.gov.br                                                                               |                                                                                |                                    | Fulano da Silva (for<br>Fornecedor Jurídico & Grandi | nec1)   957248750-71<br>e Porte 1   08 696 925/000]-20 | • |
|----------------------------------------------------------------------------------------------|--------------------------------------------------------------------------------|------------------------------------|------------------------------------------------------|--------------------------------------------------------|---|
| 🕷 🗦 Compras eletrônicas                                                                      |                                                                                |                                    |                                                      |                                                        |   |
| Compras eletrônica                                                                           | as                                                                             |                                    |                                                      | (                                                      | 3 |
| Minhas participações Too                                                                     | das as compras                                                                 |                                    |                                                      |                                                        |   |
| Nesta seção vocé poderá encontrar as compra<br>Caso queira uma consulta mais especifica, bas | s em qualquer etapa.<br>ta refinar os parametros de pesquisa logo abaixo.      |                                    |                                                      |                                                        |   |
| Parámetros de pesquisa                                                                       |                                                                                |                                    |                                                      | -                                                      | • |
| Situação<br>Em andamento<br>Finalizadas                                                      | Etapa<br>Abertas para participação<br>Em disputa<br>Em sejecto de formecedores | Preferenciais ME/EPP               |                                                      |                                                        |   |
| Modalidade                                                                                   | Critério de julgamento                                                         | Unidade compradora                 | Número da compra                                     | Pescuisar                                              |   |
| Pregao                                                                                       | lodos os criterios de julgamento                                               | 020001                             | ER JANERAL                                           |                                                        |   |
| PREGÃO ELETRÔNICO Nº 90010/2023<br>20001 - SENADO FEDERAL<br>Menor Preço / Maior Desconto    |                                                                                | Etapa: Proposta<br>Inicio: 04/05/2 | 023 18 15                                            | (ii) ~                                                 |   |

5º Passo – <u>Cadastrar a proposta</u>, sem esquecer de preencher o campo **"Termo de Aceitação"** e, após, <u>salvar</u>.

|                                                                                                    |                                                                                                    | Futano de Silv<br>Formecedor Jurídico & G                                                    | a (formec1)   957.248.750-71<br>rande Porte 1   08 696 925/0001-20 |
|----------------------------------------------------------------------------------------------------|----------------------------------------------------------------------------------------------------|----------------------------------------------------------------------------------------------|--------------------------------------------------------------------|
| > Cadastrar propostas                                                                                                    |                                                                                                    |                                                                                              |                                                                    |
| adastrar propostas                                                                                                    |                                                                                                    |                                                                                              | • Online                                                           |
| regão Eletrônico Nº 90010/2023 (Lei 1                                                                                                    | 4.133/2021)                                                                                                    |                                                                                              | ۵ ۵                                                                |
| ASG 20001 - SENADO FEDERAL                                                                                                    |                                                                                                    |                                                                                              | 000                                                                |
| tério julgamento: Menor Preço / Malor Desconto 🕴 M                                                                                                    | odo disputa: Aberto/Fechado                                                                                                    |                                                                                              |                                                                    |
| jeto: Contratação de empresa para fornecimento de so                                                                                                    | obressalentes de caminhão Mercedes Benz LA 1314 em proveito d                                                                                                    | lo Serviço de Sinalização Náutica do Sul (SSN-5)                                             | Θ                                                                  |
| mpo restante para entrega de propostas                                                                                                    |                                                                                                    |                                                                                              |                                                                    |
| Termo de Aceitação. Declaro que cumpro e estou o<br>itens                                                                                                    | ciente de todas as declarações contidas no termo de aceitação.                                                                                                    | J                                                                                            |                                                                    |
| Termo de Aceitação. Declaro que cumpro e estou o tens  I FILME RADIOLÓGICO                                                                                                    | ciente de todas as declarações contidas no termo de aceitação<br>Quantidade solicitada 353<br>Unidade fomeçimento Cava                                                                                  | Velor estimado luntariol R\$ 0.0005<br>Procota não cadadizada                                | ~                                                                  |
| Termo de Aceitação. Declaro que cumpro e estou o tens  FILME RADIOLÓGICO Descrição detainada FILME RADIOLÓGICO TIPO RAIO-X ADICIONAL PARA PROCESS                                                                              | ciente de todas as declarações contidas no termo de aceitação<br>Quentidade solicitada 353<br>Unidade fomecimento Caxa                                                                                  | Vaior estimado luntario) R\$ 0.0005<br>Prososta não cadastrada                               | <u>^</u><br>0                                                      |
| Termo de Aceitação. Declaro que cumpro e estou o tens  FILME RADIOLÓGICO Decorção detalitada FILME RADIOLÓGICO TIPO RAIO-X ADICIONAL PARA PROCESS Quantidade ofertada                                                          | ciente de todas as declarações contidas no termo de aceitação<br>Quentidade solicitada 363<br>Unidade fomecimento Caixa<br>AMENITO SECO, DIMENSÕES 35 X 43 CM<br>Valor unitário (RS)                    | Valor estimado luntariol 85 0.0005.<br>Proposta não cadastrada                               | ^<br>0                                                             |
| Termo de Aceitação. Declaro que cumpro e estou o tens  FILME RADIOLÓGICO Decorção detalitada FILME RADIOLÓGICO. TIPO RAIO-X. ADICIONAL PARA PROCESS Ouantidade ofertada 353                                                    | Ciente de todas as declarações contidas no termo de aceitação<br>Ouantidade solicitada 353<br>Unidade fomecimento Caixa<br>Valor unitário (R\$)                                                         | Valor estimado luntariol<br>Proposta não cadestrada<br>Valor total<br>PS 0.0000              | ^<br>0                                                             |
| Termo de Aceitação. Declaro que cumpro e estou o tens  FILME RADIOLÓGICO Descrição detañada FILME RADIOLÓGICO. TIPO RAIO-X. ADICIONAL PARA PROCESS Quantidade ofertada 353 Marca/Fabricante                                    | Ciente de todas as declarações contidas no termo de aceitação<br>Ouantidade solicitada 353<br>Unidade fomecimento Caixa<br>IAMENITO SECO, DIMENSÕES 35 X 43 CM<br>Valor unitário (R\$)<br>Modelo/Versão | Valor estimado luntario) R\$ 0.0005<br>Proposta não cadastitada<br>Valor total<br>R\$ 0.0000 | ^<br>0                                                             |
| Termo de Aceitação. Declaro que cumpro e estou o tens  FILME RADIOLÓGICO Descrição detalisada FILME RADIOLÓGICO. TIPO RAIO-X. ADICIONAL PARA PROCESS Ouantidade ofertada 353 Marca/Fabricante digite or miarco e o (obricante) | Cuantidade solicitada 353<br>Unidade fonecimento Caixa<br>Laidento SECO, DIMENSÕES 35 X 43 CM<br>Valor unitário (R\$)<br>Modelo/Versão<br>digite o modelo/Versão                                        | Valor estimado luntariol R\$ 0.0003<br>Proposta não cadastitada<br>Valor total<br>R\$ 0.0000 | ^<br>0                                                             |
| Termo de Aceitação. Declaro que cumpro e estou o tens  FILME RADIOLÓGICO Descrição detaniada FILME RADIOLÓGICO. TIPO RAIO-X. ADICIONAL PARA PROCESS Ouantidade ofertada 353 Marca/Fabricante clipite or marco e o fobriconte   | Cuantidade solicitada 353<br>Unidade fornecimento Caxa<br>Laxento seco, Dimensões 35 X 43 CM<br>Valor unitário (R\$)<br>Modelo/Versão<br>digite o modelo/Versão                                         | Valor estimado luntario) RS 0.0005<br>Proposta não cadastizada<br>Valor total<br>RS 0.0000   | 0                                                                  |

Em caso de permanecerem as dificuldades, sugere-se entrar em contato com o mantenedor do sistema (SERPRO), para maiores orientações.